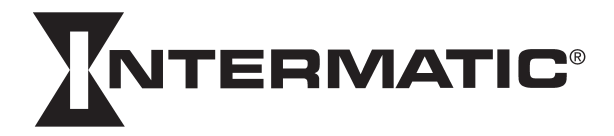

## WARNING Risk of Fire or Electrical Shock

- Risk of injury or death. Remove electrical power at service panel before installing.
- Risk of fire and burns. Do not recharge, disassemble, heat above 212°F (100°C), crush, or incinerate the battery. Keep out of reach of children.
- Do not use timer to control devices that could have dangerous consequences due to
- inaccurate timing such as sun lamps, sauna, heaters and crock pots.
- Connect ONLY to wiring rated 90°C min. Follow local electrical codes during installation.

### **INSTALLING THE SWITCH TIMER**

- Turn off power at the circuit breaker or fuse and verify that the power is OFF before wiring before wiring.
- 2 Strip wire ends to 7/16".

- Make wire connections using the twist on connectors provided.
- 4. Remove pull tab from battery tray behind access door. If display does not appear replace the LR44 batteries.

### INSTALLING THE SWITCH TIMER WITH A SINGLE SWITCH SETUP

- 1. Connect one wire from the wall to the black wire from the switch timer with the twist connectors provided. BLACK WIRE
- 2. Connect the other wire from the wall to the blue wire from the switch timer with the twist connectors provided.
- 3. NOTE: Cap the RED wire, which is not used in singleswitch installations, with a twist connector.

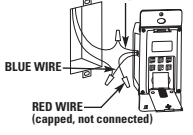

WIRE FROM

COMMON" OF

- 4. Connect the BARE COPPER wire to the grounding screw in the box. If a plastic box, connect to ground as supplied.
- 5. Gently tuck wires into the timer wall box leaving room for the timer.
- Using screws provided, mount the switch timer into the wall box, then install 6. the wall plate.
- Turn the power back on at the service panel. 7
- 8. Go to "QUICK SET/INSTALL INSTRUCTIONS."

### **INSTALLING THE SWITCH TIMER WITH A 3-WAY SWITCH SETUP**

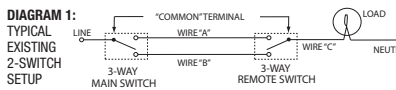

1. Follow above instructions, but wire per diagrams 2 or 3 below.

2. Refer to full instruction sheet for more detailed installation instructions.

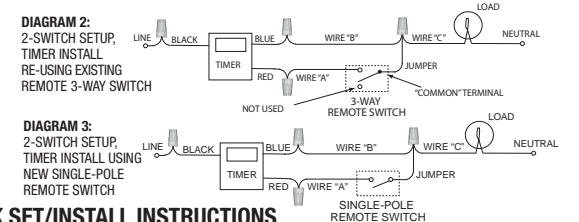

### **QUICK SET/INSTALL INSTRUCTIONS**

Please refer to full instruction sheet for more detailed wiring and programming instructions and troubleshooting.

### **PROGRAMMING STEPS:**

The MODE button scrolls through the 6 modes. CALendar, CLK (Clock), PGM (ON/ OFF Events), AUTO, AUTO RAND, and MANual.

CALendar, CLK (Clock), PGM are settable for your geographic location and schedule preference.

AUTO, AUTO RAND and MAN are the operating modes. AUTO turns On/Off per the schedule(s) in program. AUTO RAND uses the schedule in program but moves +/- a few minutes each day to give the impression a person is activating the lights. MAN allows you turn the light on or off by pushing the timer door, but the program is not used. MAN mode does not erase the program.

### The NEXT ON/OFF button scrolls through settings in CAL and PGM modes. NEXT ON/OFF button turns load on or off in operating modes.

The DAY/DST, HOUR+ YEAR-, and M+ ZONE+ YEAR+ buttons adjust settings in CAL. CLK. and PGM modes.

### **1. CLEAR ALL PREVIOUS SETTINGS**

- a. Press and hold NEXT ON/OFF then press the RESET button for 5 seconds and release both buttons.
- b. The timer should be at 12:00 A.M. in MAN mode.
- 2. SET/REVIEW CALENDAR INFORMATION
- a. Press MODE until CAL shows in upper left.
- b. Set YEAR with YEAR+ and YEAR- buttons.
- c. Press NEXT ON/OFF to show dATE screen.
- d. Set date using M+ (Month) and DAY/DST buttons.

# **MODEL EJ500 SERIES** DIGITAL ASTRONOMIC TIMER **QUICK SET / INSTALL INSTRUCTIONS**

- e. Press NEXT ON/OFF to show DST selection. AUTO DST is the default.
- f. Use DAY/DST button to select AUTO for AUTOmatic Daylight Saving Time adjust ment or MAN for no adjustment. Arizona & Hawaii should be set to MAN.
- q. Press NEXT ON/OFF to show ZONE screen.
- h. Select your region SOUTH, CENTr, or NORTH using ZONE+ button.
- i. Press NEXT ON/OFF to show SNUP screen.
- j. Adjust today's SNUP time using M+ and H+
- k. Press NEXT ON/OFF to show SNST screen.
- I. Adjust today's SUNSET time using M+ and H+
- m. Repeatedly press NEXT ON/OFF to review your calendar settings.
- **3. SET/CHANGE TIME OF DAY**
- a. Press MODE button until CLK shows on top .
- b. Set time of day with HOUR+ and M+ buttons.
- 4. SET SPECIFIC ON or OFF TIMES
- Most schedules use 1 program for all seven days.
- a. Press MODE button until PGM shows.
- b. Initially Event "1 ON" is displayed. Use NEXT ON/OFF button to scroll through the 14 possible events, 1-7 ON and 1-7 OFF.
- Dashes "--:--" means the displayed event has not been set.
- c. Starting with event "1 ON", press DAY button repeatedly to select a day or group of days when event "1 ON" should operate. After you scroll through all day choices that also display a time, the time display will be replaced with the word "SNST", meaning turn ON at Sunset (See section 5, "Set ASTRO Times" below). Continue scrolling with DAY button until the SNST display changes back to a time display, then continue scrolling to select the day or group of days desired for a specific time for event "1 ON". Scroll to "--:--" to skip or cancel an event.
- d. Set event "1 ON" time with HOUR+ and M+ .
- e. Press NEXT ON/OFF to advance to event "1 OFF". Follow similar steps as in 4c and 4d above to set event "1 OFF".
- f. Press NEXT ON/OFF to display and set additional higher numbered ON and/or OFF events per steps 4c, 4d, and 4e, above, if needed.
- q. When all events scheduled are set, continue to step 7 or 8 below.
- 5. SET ASTRO EVENTS (AM ON or PM OFF)

"ASTRO" events occur at the calculated sunset (ON) or sunrise (OFF), changing with seasons.

- a. Follow steps in 4c, 4d, and 4e above except use DAY button to select SNST and the required days for **ON** events at sunset and to select **SNUP** and the required days for OFF events at sunrise.
- b. When all events scheduled are set, continue to step 7 or 8 below.
- 6. SET SUNSET ON/EVENING OFF EVENTS
- a. Follow section 5 to set event "1 ON" to SNST for desired days.
- b. Follow section 4 to set event "1 OFF" to a specific late evening time, such as 11:00 PM, making sure to select the same days as used for 6a.
- c. Make sure the specific time in 6b is at least 15 minutes later than the latest summer sunset in your region.
- d. When all events scheduled are set, continue to step 7 or 8 below.
- 7. REVIEW/EDIT SETTINGS:
- a. Use MODE button to select CAL or PGM modes.
- b. Repeatedly press NEXT ON/OFF button to scroll through all settings of each mode.
- c. Use DAY, HOUR+, and M+ buttons to edit settings following same steps used to
- operating mode per section 8 below.

### 8. SELECT OPERATING MODE:

### **AUTO/AUTO RANDOM/ MANUAL**

- a. Press MODE button to select AUTO, AUTO RANDom or MANual operating mode. AUTO mode follows the scheduled settings exactly.
  - AUTO RAND mode varies the event times slightly each day for a lived-in look. This applies to fixed and Astro schedules.
  - MAN mode maintains but ignores the scheduled settings.

In all operating modes, the load may be turned on or off by pressing the NEXT ON/OFF button , by pressing the closed access door, or by operating the remote switch in 3-way installations. In the AUTO modes, the timer will respond to the next contrary scheduled ON or OFF event.

b. Close the hinged access door. Your timer is now ready for use. Press the access door to turn your load on or off if needed.

### - LIMITED ONE YEAR WARRANTY -

For additional programming and detailed warranty information see full instructions included in box or at: www.intermatic.com

INTERMATIC INCORPORATED, SPRING GROVE, ILLINOIS 60081-9698 http://www.intermatic.com

| MODÈLE SÉRIE EJ500<br>MINUTERIE ASTRONOMIQUE NUMÉRIQUE<br>INSTRUCTIONS D'INSTALLATION /                        | RECIFIQUE<br>lectrique<br>avant<br>00°C (212 °F),<br>00°C (212 °F),<br>00°C (212 °F),<br>00°C (212 °F),<br>01°Biglet la date à l'alle dest cuchise M+ finols et DAVIDST (jour),<br>es effets<br>an apparel<br>an apparel<br>1. Uillisen it bouhis DAVIDST pour sélectionner AUTO (passage autometique à l'Iheure d'été)<br>1. Uillisen it bouhis DAVIDST pour sélectionner AUTO (passage autometique à l'Iheure d'été)<br>0. Abouer sur MEXT OBVOFF pour afficher légra XIME.                                                                                                    | Releationner la région SOUTI, CENT ou NORTIN (sud, centre ou nout) à l'aide de la touche<br>Ropuyer sur NEXT ON/OFF pour afficher récran SNUP.     Regier l'heure de lever du soliel d'aipourd'hui à l'aide de M+ et H+.     Regier l'heure de coucher du soliel d'aipourd'hui à l'aide de M+ et H+.     Regier l'heure de coucher du soliel d'aipourd'hui à l'aide de M+ et H+.     Regier l'heure de coucher du soliel d'aipourd'hui à l'aide de M+ et H+.     Regier l'heure de coucher du soliel d'aipourd'hui à l'aide de M+ et H+.     Regier l'heure de coucher du soliel d'aipourd'hui à l'aide de M+ et H+.     Regier l'heure de coucher du soliel d'aipourd'hui à l'aide de M+ et H+.     Regier l'heure de coucher du soliel d'aipourd'hui à l'aide de M+ et H+.     Regier l'heure de coucher du soliel d'aipourd'hui à l'aide de M+ et H+. | AT NON 3. REGLEWCHANGER LYHEURE DE LA JOURNÉE<br>A Approver sur la buche MODE jacqui à ca que CLK s'affiche en haut.<br>Diegler Thaura evec les buches MUNE+ et M++.<br>B. Regler Thaura evec les buches MUNE+ et M++.<br>E. Referements Marcher Ou AREF A HONRES REES<br>La majorité des horaries utilisent un mine programme sur les sept jours de la semaine.<br>Anno, Dindament 1 Westernent 1 ON Schribe. Utilisen la touche NECT ON OFF pour faire défiler<br>Din hindament 1 Westernent 1 ON Schribe. Utilisen la touche NECT AUOFF pour faire défiler | It an pactique, las 14 devinemins assistils -17 Oriti matche ji -17-15 (Fartifia).<br>Les fintes signifient que révienment affiché n'est las contigué.<br>Les fintes signifient que révienment affiché n'est las contigué.<br>En commençant par l'événement 10M, appuer sur la bucche DM pour selectionner un<br>bur ou monopos de pues or livénement 10M out avoit las vibres est rempétat par<br>noraite. Province de pues composition francés par la province de pues competition est<br>noraite. Férienment ASTR to -d'essexus, Pousaiver la definement avec la bucche DM<br>coup est mention SST inclusion francés de plans sourbier du solar la province pour<br>selectionner, la pue ou groupe de jours sourbier de argentiment avec la bucche DM<br>coup est mention SST scharge de la consecution stratége de mune pour<br>selectionner (a plan et que pour de jours sourbier de programmer l'événement of bul<br>selectionner la pue ou groupe de jours sourbier de programmer l'événement of bul<br>selectionner la pue ou groupe de jours sourbier de programmer l'événement of bul<br>selectionner la plane ou programmer l'événement of balance<br>selectionner la plane ou programmer l'événement d'al haure | the state of the state of the state of a state of a state of                                                                                                    | <ul> <li>4. or least que tous servertentiatos sourturais sourturgaminines, passas a tradare 70 to 0 - dessuas.</li> <li>5. Eviekamistris MARDHE OU ARREF ASTRO</li> <li>5. Eviekamistris and STRO = se produisati auxieures calculées de coucher 00N ou de lever du soliel (OFF), qui chargeri avec les sasons.</li> <li>6. Suivre les éviernents sosteris auxieures calculées de a touche 00N selectionner SNST et les jours requis pois de classus mais, al fadde de la touche 00N selectionner SNST et les jours requis pois pour les éviernents OFF (arref) au zouche du soliel (CFF), qui chargeri avec les éviernents OFF (arref) au zouche du soliel et suite et SUIVP et les jours requis pour les éviernents contralistis sont programmés, passer à l'étape 7 ou 8.</li> </ul>                                                                                                    | 6. EVENEMENTS MARCHE AU COUCHER DU SOLEIL / ARRET EN SOIRÉE<br>6. EVENEMENTS MARCHE AU COUCHER DU SOLEIL / ARRET EN SOIRÉE<br>6. Surve as section 5 pour régier l'événement 1 ON sur SNST (coucher du soleit) pour les<br>jours souhaités<br>10.300 PM par exempte en veillent à sélectionne les mêmes jours qu'à l'étape 6 as<br>c. S'assurer que l'heure spécifiée à l'étape 6b est au moins 15 minutes plus tard que le<br>cue due se vénement en part service de los sur criters in service<br>d'ine que l'aveu se sérvierments souhaités som througarmites, passer à l'étape 7 ou 8                                                                                                    | Curclessous<br>Curclessous<br>and VERIPER LES REGLACES :<br>a A l'alder de la trouche MODE, silvarionner le mode CAL ou PGM<br>a A l'alder de la trouche MODE, silvarionner le mode CAL ou PGM<br>(s'veriments curcle verse mode sont NODEF de laçon répélée pour faire définer les paramètres de<br>réplage de raque mode.<br>(s'veriments curcles resourcises DAY, MODEF, et la pour nodefire des paramètres en suivant la même<br>procedure que pour leur réglage mitel. A l'alde de la buche DAY, laire définer Jaçué a<br>procedure que pour leur réglage mitel. A l'alde de la buche DAY, laire définer Jaçué                                                                                                    | Peratrice unode de fonctionneriment comme indiqué à la section 8 d-dessous.<br>Forme MAI : S. SELECTONNER INI MODE DE FONCTIONNERIUT :<br>Es programme à ATIOTAUTO BANDOM MANUAL :<br>La Louche La mode ATIOTAUTO BANDOM MANUAL :<br>La Louche La mode ATIOTAUTO BANDOM MANUAL :<br>RANDO un MAN. BANDE pour sélectionner le mode de fonctionnement AUTO, AUTO<br>La noche La mode ATIOTAUTO Bandom Selectionner le mode de fonctionnement AUTO, AUTO<br>inters dans les change jour pour d'immert l'impressance que la condiné est habité.<br>Cata douc la mode AUTO BANDOM Consert na de la mode de la concision des événements<br>inters dans les cuentes les nortans lesses trabaté.<br>Cata de pour doment l'impressance que la condité est habité.<br>Cata segnique auxion fanto mode la concisionement la condition est habité.<br>Cata segnique auxion fanto de la concisionement la conditione est habité.<br>Cata segnique auxion fanto de la concisionement de la conset est abuté.<br>Cata segnique auxion fanto de la concisionement de la conset est abuté.<br>Bante la segnique auxion fanto de la concisionement de la conset est abuté est abuté est abuté est abuté est abuté est abuté la concisionement de la concisionement de la conset male segnitione auxionement de la conset est abuté est abuté est abuté est abuté est abuté est abuté la concisionement de la conset est abuté est abuté es | <ul> <li>Internet adstance dans be insisting env are - vertue bane se monther adstance dans with a language and a set of the set of the set of the set of the set of the set of the set of the set of the set of access four allumer on detande to date a lenge.</li> <li>GARANTIE LIMITÉE UN AN -</li> </ul>                   | Pour plus de détails sur la programmation et la garantie, consulter<br>le mode d'emploi complet à l'intérieur de la boîte ou à :<br>www.intermatic.com                                                                                       |
|----------------------------------------------------------------------------------------------------|----------------------------------------------------------------------------------------------------|----------------------------------------------------------------------------------------------------|----------------------------------------------------------------------------------------------------|----------------------------------------------------------------------------------------------------|----------------------------------------------------------------------------------------------------|----------------------------------------------------------------------------------------------------|----------------------------------------------------------------------------------------------------|----------------------------------------------------------------------------------------------------|----------------------------------------------------------------------------------------------------|----------------------------------------------------------------------------------------------------|----------------------------------------------------------------------------------------------------|
|                                                                                                    | <ul> <li>AVERTISSEMENT Risque d'incendie ou de choc él<br/>Danger de biessure que mort. Couper l'alimentation sur le tableau au électrique<br/>d'effectuer l'installation. Ne pas recharger, demonter, chauffrer à plus de 10<br/>ersear inimiter la plu. Garder hors de la portie des enfants.</li> <li>Ne pas utiliter al minuter le purcommandor locares apareils susceptibles d'avoir de<br/>dangerux en cas de programmation incorrecte, notamment lampes solaires, saur<br/>de chardrage nu mitoures en la portie das solaries, saure<br/>accenter lu NULENENT à du cablage dass 90 °C min.</li> <li>Effectuer l'installation conforment au code de l'électricité en vigueur.</li> </ul>                                                                                                    | <ul> <li>INSTALLATION DE LA MINUTERIE</li> <li>Cupper l'almentation au niveau du<br/>deproteur ou d'utable treverifier que<br/>le courant est coupte avant de dabler.</li> <li>Dénuder les fils sur 11 mm.</li> <li>Effectuer les recordementes de fils à riade des marettes humies.</li> <li>Retrever la riteté du norte-diles derrifére le couvecte d'actables. Stien ne stiffobe chai</li> </ul>                                                                                                    | LP44.<br>INSTALTATION DE LA MINUTERIE ANEC UN INTERRUPTEUR SIMPLE<br>1. Recorder un fil sortant du mur au fil noir de la minuterie avec les<br>marretes formies.<br>2. Recondent Tautre fil contrait du mur au fil bleu de la minuterie avec<br>les marretes fourmies.<br>3. Reunature conter du marrette le buch du fil ROUGE qui ri text<br>pas Millee dans les installations à interrupteur simple.                                                                                                    | <ol> <li>Recorder le file OUNTRE NI à la vis de terre dans la brûte de jonction. Si la boite est<br/>le racorder la terre bourne.</li> <li>Pentre delicatement les fils dans la boite de jonction murale de la minuterie en laissa<br/>suffissmment de place point animulters.</li> <li>Avec les vis tournes, monter la minuters.</li> <li>Avec les vis tournes, monter la minutera.</li> <li>Reitabir l'alimentation au mineau du tableau électrique.</li> <li>Allera « AlstalLAITUNINGERE RAPIDES.</li> <li>Mars La Alancia Reitabir Barbarce Burbreise RAVE-UNENT<br/>INSTALLATION DE LA MURCE RAVIDES.</li> </ol>                                                                                                    | BORDAN 1:<br>RESERVATION<br>DESCRIPT<br>DESCRIPT<br>DESCRIP<br>DESCRIPT<br>DESCRIPT<br>DESCRIPT<br>DESCRIPT<br>DES | <ol> <li>Shive les instructions ci-dessus, mais cábler suivant le softema 2 ou 3ci-dessus.</li> <li>Voir les instructions d'instalation détailées sur la fiche d'instruction compléte.</li> <li>SHEMA 2: complete sont<br/>service survey and service sont<br/>metailes and service sont<br/>metailes and servic</li></ol> | WETHER US/MILLES/MILL<br>SCHEMA 3:<br>SCHEMA 3:<br>SCHEMA 3:<br>SCHEMA 2:<br>SCHEMA 2:                                          | INSTALLATION/INSELACE: RAPIDES<br>Vior les instructions détaillées de clablage et de programmation et le déparmage dans la fich-<br>compléte.<br>PROMEMMIATION :<br>La buche MODE parton et<br>mandes AUTO, MUTO RAND (auto aléatoire) et RAN (martualle<br>marchearde, JATO, MUTO RAND (auto aléatoire) et RAN (martualle<br>marchearde, JATO, MUTO RAND (auto aléatoire) et RAN (martualle<br>marchearde, JATO, MUTO RAND (auto aléatoire) et RAN (martualle<br>modes contratis contratis et alea défaire les ét modes et MAN<br>morares contratis.                                                                                                    | VIC YOU OF NOTE VERNA SIGN TRADORS OF INCLORINGING AND CONTINUED OF SUPERVISE OF CONTINUED OF SUPERVISE OF INTERVISE OF INCLORE INTERVISE OF INCLORE INTERVISE OF INCLORE INTERVISE OF INCLORE INTERVISE OF INTERVISE OF INCLORE INSCRUPTION OF A DATE OF A DATE OF A D                                              | b. La minueller de la car 20,0 M. en mode MAN.<br>2. RécLER/REXAMMER LE CALENDRER<br>a. Appuyer su MODE jusqu'à ce que CAL s' affiche en haut à gauche.<br>b. Régier l'année avec les touches YEAR+ et YEAR                                                                                                    |                                                                                                    |
| SERIE DE MODELOS EJ500<br>TEMPORIZADOR ASTRONÓMICO DIGITAL<br>INSTRUCCIONES DE<br>INSTALACIÓNIA. LITETE RÁPIDO | <ul> <li>b. El temportazior debe estar en las 12:00 AM en el mojo MAM.</li> <li>c. PASCS PARA AUJUSTAR O REVISAR LA INFORMACIÓN DEL CALENDARIO:</li> <li>a. Presione MODE has que aperazia GAL en la parte superiori rizquerda.</li> <li>b. Alistas VERA (Año) con los bobnes VEAH- Y VEAR</li> <li>c. Presione MEXT ONOFE para mostar la panella dARTE (Facha).</li> <li>d. Algats la leota con el uso de bobnes M- MINO ST (Prazio de verano). La opción predeterminada se AUTO ST (Florario de verano automático).</li> <li>La Selsione MEXT ONOFE para mostar la specialion DST (Florario de verano). La opción predeterminada se AUTO Dara al austra rajoratidamiente el hororio de verano 1. La opción</li> </ul>                                                                                             | werno. Doten, MMA para no relation strates. Arrianto Warvais exbeen guistar en MAN.<br>O Presione NCT ONIOFE para mostar la partialla SDME ZOAR.<br>D. Seleccione su region SOUTh (Sur), CBNT (Centro) o NORTh (Norde) con el bolin ZONE+.<br>I. Presione MEXT ONIOFE para mostar la partialla SUME (Salida del sol).<br>J. Altes la hora de SUUP de hoy, con los botones M++ PH-<br>Fresione MEXT ONIOFE para mostar la partialla SUME (Presta de sol).<br>L. Altes la hora de SUUP de hoy, con los botones M++ PH-<br>L. Altes la hora de SUUP (Centro) do theny con los botones M++ PH-<br>D. Altes la hora de SUUP (Centro) do theny con los botones M+> PH-<br>D. Altes la hora de SUUP (MORE) mena notarione la partial selva de sol).                                                                                                    | <ol> <li>PASOF PAR A JUSTAR O CAMBIAR LA HORA DEL DÍA:</li> <li>PASOF PAR A JUSTAR O CAMBIAR LA HORA DEL DÍA:</li> <li>PAISDE la Indra del día con Robines HOUPH y Mi-</li> <li>A PASOF SNAR A JUSTAR HORAS ESPECIPICAS DE ENCENDIDO Y APAGADO:</li> <li>A mayoría de los horatris usan 1 programa para los seite días.</li> <li>A Presione el bolón MODE hasta que se muestre PGM.</li> <li>A Indra de los horatris as muestra el senter polar.</li> </ol>                                                                                                   | Las lineas discrutituas "                                                                                                    | coses para una funza espectica del evento "1 OW". Desplaces hasta"" para pasar por<br>allo o cancetar unevento.<br>d. Alse ta broa del evento "1 OW" con DUP+, VM+.<br>Presione MCT VIVOFF para avazzara el evento "1 OFF" (1 Angupado, Siga pasos similares al 4c<br>y 4d que se mostraron atteriormente, para al astrar una que in <b>10 FF</b> .<br>Presione MCT OWOFF para avazzara del y 4e y 4e y 4e y as omstraron atteromente, de ser<br>novemente antice saguin los pasas 4c/4 y 4 e y 4e as omstraron atteromente, de ser<br>novemento.                                                                                                    | e. ouccardo se ajusten todos los eventos programados, contriué con el paso 7 u 8 a continuación.<br>5. NOSS PRA ALUSISTE RENTOS ASTROMIONISOS (NOL POM PET)<br>5. NOSS PRA ALUSISTE RENTOS ASTROMIONISOS (NOL POM PET)<br>Los eventos "ASTRO" se producen en la puesta de sal (ENCENDIO) o salida del sal<br>(PRACEDO saludades y camilora espacia puesta de sal<br>(PRACEDO saludades y camilora espacia puesta de sal y<br>seleccionar SNST ( la días requeridos para los eventres de ANGADO en la puesta de sal y<br>para esteccionar SNST ( la días requeridos para los eventres de ANGADO en la puesta de sal y<br>para esteccionar SNST y la días requeridos para los eventres de ANGADO en la puesta de sal y<br>bara esteccionar SNST y la días requeridos para los eventres de ANGADO en la puesta de sal y<br>para esteccionar SNST y la días requeridos para los eventres de ANGADO en la puesta de sal y<br>para esteccionar SNST y la días requeridos para los eventres de ANGADO en la puesta de sal y<br>para esteccionar SNST y la días requeridos para los eventres de ANGADO en la puesta de sal y<br>para esteccionar SNST y la días requeridos para los eventres de ANGADO en la puesta de sal y<br>para esteccionar SNST y la días requeridos para los eventres de ANGADO en la puesta de sal y<br>para esteccionar SNST y la días requeridos para los eventres de ANGADO en la puesta de sal y<br>para esteccionar SNST y la días requeridos para los eventres de ANGADO en la puesta de sal y<br>para esteccionar SNST y la días requeridos para los de supera de sal y<br>para esteccionar SNST y la días requeridos para los de supera de sal y<br>para este para sal para sal y días requeridos para los de supera de sal y<br>para este para sal y días de sal y días requeridos para los de sal y días de sal y días de sal y<br>para este para sal y días de sal y días de sal y días de sal y días de sal y días de sal y días de sal y días de sal y días de sal y días de sal y días de sal y días de sal y días de sal y días de sal y días de sal y días de sal y días de sal y días de sal y días de sal y días de sal y días de sal y días de sal y dí                                                                                                    | 6. PASS: PARA A.USTAR EVENTOS DE ENCENDIDO DE PUESTA DE SOL / APAGADO DE MOCHE.<br>A DORI a sección 5 para aujastar el evento "1 ON" en ANST para de días que se désent.<br>Is 31 (10) p.m.: segúres de sento "1 ON" en ANST para de día para es días que se desent.<br>Is 31 (10) p.m.: segúres de seleccionent el manor de la moche sepceficia, tá como<br>la sin as tratio ar aseparties en ebe se al menors 15 minutos más tarde que la puesta de<br>c. Asquestes de una el averario en sur sejon.<br>Sol más tarda el verario en sur región.                                                                                                    | a. Use el tortin MODE para seleccionar los modos CAL o PGM.<br>D. Presione repetidamente el botión MEXT DNUOF para desplazarse a través de todos los ajustes<br>de cada modo.<br>c. Use testornes DML PUDA+ VM Pera tada lata los ajustes. mediante los mismos passes que se<br>carano para configurar los USA publica DAV para desplazarse testa <sup>1</sup> :- <sup>1</sup> , para pasa por alto<br>o cancelar un evento programado<br>du na vez que seté asteribor programado.                                                                                                    | 8. PASIS PARA SELECTOMAR 100 NOUDO DE FUNCTONAMIENTO:<br>A. PASIS PARA SELECTOMAR 100 NOUDO DE FUNCTONAMIENTO:<br>A PASIS PARA SELECIONA 100 NOUDO DE FUNCTONAMIENTO:<br>A Presene al bactém MOR se selectionar en tendes de funcionamiento AUTO, AUTO RANDO NAMI<br>Emodo AUTO RAND varia évenente las horas del evento cada dia para obtener una apariencia<br>Emodo AUTO RAND varia évenente las horas del evento cada dia para obtener una apariencia<br>Rebibera.<br>El modo AUTO RAND varia évenente las horas del evento cada dia para obtener una apariencia<br>El modo AUTO RAND varia évenente las horas del evento cada dia para obtener una apariencia<br>El modo AUTO RAND varia évenente las horas del evento cada dia para obtener una apariencia<br>El modo AUTO RAND varia évenente las horas del eventos.<br>El modo AUTO RAND varia évenente las horas del eventos da<br>en instalaciones de a prestono de aparas a functionamiento. Jos e la porta da dispute evento<br>comparativa de accesso con telasques. El emportadori ya está falos Presione a puetra de acceso para<br>Lo Cierre da puetra de acceso con telasques. El emportadori ya está falos Presione buerda de acceso o para<br>D. Cierre da puetra de acceso con telasques. El emportadori ya está falos Presione da puetra de acceso para<br>da ceso con telasques.                                                                                                    | encentrer o apogar la carga, si lo necesita.                                                                                                    | <ul> <li>GARANTA LIMITADA DE UN AÑO -</li> <li>GARANTA LIMITADA DE UN AÑO -</li> <li>Para obtener información adicional sobre la programación y detailes<br/>de la garantía, consulte las instrucciones completas que se incluyen</li> </ul> |
| <b>INTERMATIC</b> <sup>®</sup>                                                                                 | <ul> <li>ADVERTENCIA Riesgo de incendio o descarga eléctrica en la meria eléctrica en el panel de servicio antes de la metaga eléctrica en el panel de servicio antes de la metaga de incendio y quemaduras. No recargue, desarme, aplaste, inciente ni erponga la Bietera antes de los Trois.</li> <li>Respo de incendio y quemaduras. No recargue, desarme, aplaste, inciente ni erponga la electrica para controlar dispesitivos que predent herre consecuencias polígressa caledacores y días eléctricas, con dastificos que destructas a transcritude de la emportación, tales como limitanas de rayos ultravioleta, suuna, caledacores y días eléctricas.</li> <li>Conecte SOL o cabaledos con castificación tunima de 90 °C.</li> <li>Siga los codigos eléctricos locates durante la instaladión.</li> </ul> | <ul> <li>InstraLación DEL TEMPORIZADOR INTERNUFTOR         <ol> <li>Corda a anergia en al divirtor o caja a energía esta dispuesto per esta energía esta dispuesto per esta energía esta dispuesta energia.</li> <li>Pela les externos de los cables en lí una provincia cable so entremos de los cables con las conectores roscados que se proporcionan.</li> <li>Ratice tas consultos esta benedia, esta entremos de los cables con las conectores roscados que se proporcionan.</li> <li>Ratice tas consultos esta benedia de beterirs detrás de la puenta de acceso. Si la pantiala nos as activa.</li> </ol></li></ul>                                                                                                    | INSTALLACIÓN DEL TEMPORIZADOR INTERUPTOR CON UNA<br>CONTEGURADORI DE INTERNITOR SIMILE<br>CONTEGURADORI DE INTERNITOR SIMILE<br>1. Contede un cable desola la pared at cable negro del<br>temporicipana.<br>2. Contecte el ofto cable desde la pared al cable azul del<br>temporicipana.<br>2. Contecte el ofto cable desde la pared al cable azul del<br>temporicipana.                                                                                                    | <ol> <li>MDTs. Charl etable MDL, of cual no se use en las instalaciones de interruptor simple,<br/>con <i>no concetta</i> reasado.</li> <li>Conecte el cable SIN ASLAMENTO al tarnillo de puesta a tierra que se encuentra en la<br/>caja. Si se una caja platista, conecte a tierra según se proporciona.</li> <li>Introducas con cuidado les cables en la caja de pared del temporizador, dejando espacio<br/>para sea fumo disposibilista es proporcionan, monte el temporizador interruptor en la caja de<br/>pare es con cuidado les cables en la caja de pared del temporizador interruptor en la caja de<br/>para este fumo dispositor, monte el temporizador interruptor en la caja de<br/>pared, luego instatel la placa de pared.</li> </ol>                                                                                                    | <ol> <li>Unstant meaning an endorg and real easy structures and easy structures.</li> <li>Unstant and an endorg and real real easy structures and an easy structures and an endorg and an endorg an endorg an endorg an endorg an endorg an endorg an endorg an endorg an endorg an endorg an endorg an endorg an endorg an endorg an endorg an endorg an endorg an endorg an endorg an endorg an endorg an endorg an endorg an endorg an endorg an endorg an endorg an endorg an endo</li></ol>                                                                                                    | REPRETATIONS<br>MEDITATIONS<br>MERCANANA<br>MERCANANANANANANANANANANANANANANANANANANAN                                                                                                    | 2. MTERRUTCHS.<br>2. MTERRUTCHS.<br>2. MTE | THE STREAM OF THE STREAM OF TH | PASS UE PRIMAMARUM.<br>To relation MODE (Moot) se puede despizar a través de las 6 modes. CAL (Calendario), CLK<br>Reibi, Reibi, Reibi Programal (Services de KVIOFF) encendidorápagado)), AUTO (Automático), AUTO<br>RAVID (Automático) aleatorio) y MAN (Marual).<br>CAL, CLX y FOHK se pueder aujatar a la ubicación geográfica y preferencia de programa.<br>CAL, CLX y FOHK se pueder aujatar a la ubicación geográfica y preferencia de programa.<br>CAL, CLX y FOHK se pueder aujatar a la ubicación geográfica y preferencia de programa.<br>CAL, CLX y FOHK se pueder aujatar a la ubicación geográfica y preferencia de programa.<br>Restoraciónes de cala da para a la impresión de que una presen esta adactor, pero no se usa<br>a programa. El modo MAN no borne el programa a puede destatar por los nuese +/- unos<br>Con et boion INETZ TOUPFF Figuentes encendidorápagado) se puede destatar por los autos<br>Con et boion MEXT 7000+FF Elopiones descuedidorápagados se puede destatar por los autos<br>con et obion MEXT 7000+FF Elopiones descuedidorápagados se puede destatar por los autos en los dos<br>con et boion MEXT 7000+FF Elopiones descuedidorápagados se puede destatar por los autos en los dos<br>con et boion MEXT 7000+FF Elopion MEXT 7000+FE a carga se en los dos portes en los dos portes en los dos coda. Y pedia en los modos se usa                                                                                                    | de functionamento.<br>Con las benoras DAVDST (Did/Indrario de verano), HOUR+ YEAP- (Hora +, Año -) y M+ ZONE+<br>YEAP+ (M+ - Zona +, Año +) se ajustan las configuraciones en los modos GAL, GLK y PGM.<br>1. PASIO PARA BRORANT TONOFF, Luego presion e el botún RESET (Restablecer) por 5<br>segundos y suelle ambos botones. |                                                                                                    |

# 158--01278 INTERMATIC INCORPORATED, SPRING GROVE, ILLINOIS 60081-9698 http://www.intermatic.com

INTERMATIC INCORPORATED, SPRING GROVE, ILLINOIS 60081-9698 http://www.intermatic.com

158--01278